# » Manual de ayuda

Servicios Adicionales > PEMEX > Gas y PB > Estado de Cuenta >

### Contenido

» Estado de cuenta

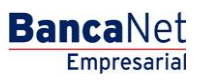

## » Manual de ayuda

Servicios Adicionales > PEMEX > Gas y PB > Estado de Cuenta >

### » Estado de cuenta

### ¿Qué encuentro en esta página?

En esta página puede solicitar el Estado de Cuenta de sus pagos.

### ¿Cómo puedo obtener los datos que me interesan?

Se presenta una pantalla con las siguientes secciones:

#### 1. Consulta

Unidad de información que presenta los siguientes detalles:

- Número de cliente PGPB
- Fecha inicial
- Fecha final

Aparece la siguiente leyenda: "Seleccione las fechas a consultar del estado de cuenta y haga clic en 'Buscar'".

Al hacer clic en el botón "Buscar", se ejecutará la acción de búsqueda.

#### 2. Sección de detalle

Esta sección muestra las siguientes columnas:

- Tipo de documento
- Número de documento
- Fecha de vencimiento
- Total a pagar
- Saldo
- Importe Original -> Detalle
- Capital -> Detalle
- Interés -> Detalle
- IVA -> Detalle

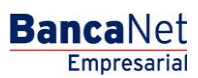

Página 2

#### **Banca**Net » Manual de ayuda Empresarial Servicios Adicionales > PEMEX > Gas y PB > Estado de Cuenta > Página 3 Javier Álvarez | Empresa Demo S.A. de C.V. **BancaNet** 🟦 🌲 🖾 🔅 javieralvarez@empresademo.com.mx [55.55.1111.0000 ] <u>Actualizar</u> Martes 07 de Julio de 2015, 12:00 Centro de México | Último acceso por BancaNet: 20/12/15 a las 01:30:54 Empresaria CONSULTAS TRANSFERENCIAS Y PAGOS IMPUESTOS Y CONTRIBUCIONES COBRANZA INVERSIONES SERVICIOS ADICIONALES ADMINISTRACIÓN SALIR 🞢 Operaciones de Crédito 🍌 Pemex 🚯 Financiamiento a Proveedores 🛞 Cuenta Balance Cero USD Divisas ⊖ Premium ₿₿ () Pemex Gas y PB - Estado de Cuenta Gas y PB ~ Consulta Seleccione el tipo de consulta y las fechas y dé clic en "Buscar" Facturación No. Cliente PGPB: CC01971 Consultar Fecha Inicial Fecha final Estado de Cuenta 16/02/2016 16/02/2016 Refinación Buscar Demo Haga clic en las pestañas para ver el detalle. BancaNet Empresarial Num. Documento Fecha de vencimiento Tipo de documento Total pagado Saldo FA 1234567890 12/08/2012 100.00 0.00 ¿Qué desea hacer? ✓ FA 1234567890 12/08/2012 100.00 0.00 FA 1234567890 12/08/2012 100.00 0.00 • Ver historial de Banca Electrónica FA FA 1234567890 12/08/2012 100.00 0.00 • Ver pendientes de autorizar ✓ FA 1234567890 12/08/2012 100.00 0.00 • Dar de alta una cuenta 1 a 1 de 1 Ir a la página de 1 🌘

WEBTEXT01-ND001-LACINTGTDUAS18

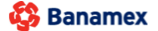

D.R. @ Copyright 2009, Derechos Reservados. Banco Nacional de México, S.A., integrante de Grupo Financiero Banamex. Isabel la Católica 44. Centro Histórico. Del. Cuauhtémoc. C.P. 06000, México, Distrito Federal, México